## PROCÉDURE POUR ACCÉDER AUX COURS ET TRAVAUX A FAIRE POUR LES APPRENANTS VIA NETOCENTRE

Se connecter à Netocentre

Aller sur SUIVI ADMINISTRATIF

Les cahiers de texte apparaissent avec l'icône C 🖪

| INFORMATIQUE | AC |
|--------------|----|
| 713CA01      |    |

## 1. ACCÉDER AUX COURS

Les apprenants accèdent au cahier de texte (cours) depuis leur emploi du temps.

| taile     | Inserits à la séance (10) | Cabier de teutes (1) | Travail à faire (0)              |    |
|-----------|---------------------------|----------------------|----------------------------------|----|
| tans      | inscrits a la seance (10) | Canier de textes (1) | Travait a faire (0)              |    |
| est       |                           |                      | Modifier <b>V</b>                |    |
| nents abo | ordés                     |                      |                                  |    |
| ın éléme  | nt abordé                 |                      |                                  |    |
| ources p  | édagogiques               |                      |                                  |    |
| S Cadea   | au 2019.docx              |                      |                                  |    |
|           |                           |                      |                                  |    |
|           |                           |                      |                                  |    |
|           |                           |                      |                                  |    |
|           |                           |                      |                                  |    |
|           |                           | Nouve                | au cahier de textes Personnalise | er |
|           |                           | Nouve                | au cahier de textes Personnalise | er |
|           |                           | Nouve                | au cahier de textes Personnalise | er |

Les cours sont mentionnés en tant que **RESSOURCES PÉDAGOGIQUES**, cliquez dessus , le ou les documents se téléchargent sur le pc en local

## 2. DÉPOSER SES DEVOIRS

Déposez vos travaux réalisés en cliquant sur ESPACE DE STOCKAGE

Cliquez sur CFA

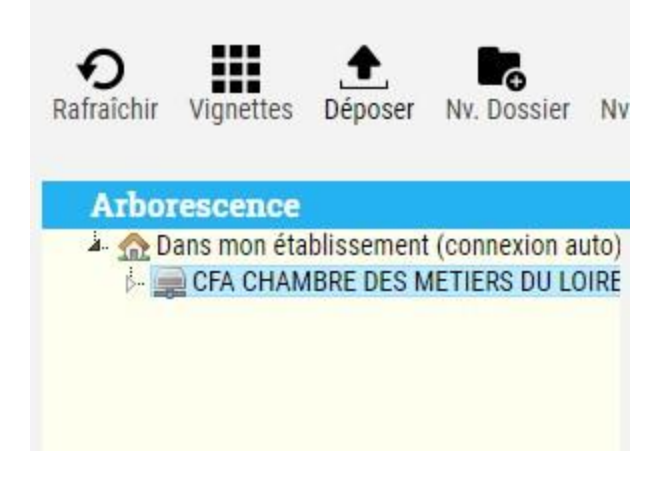

Vous retrouvez l'ensemble de vos documents et images crées au CFA

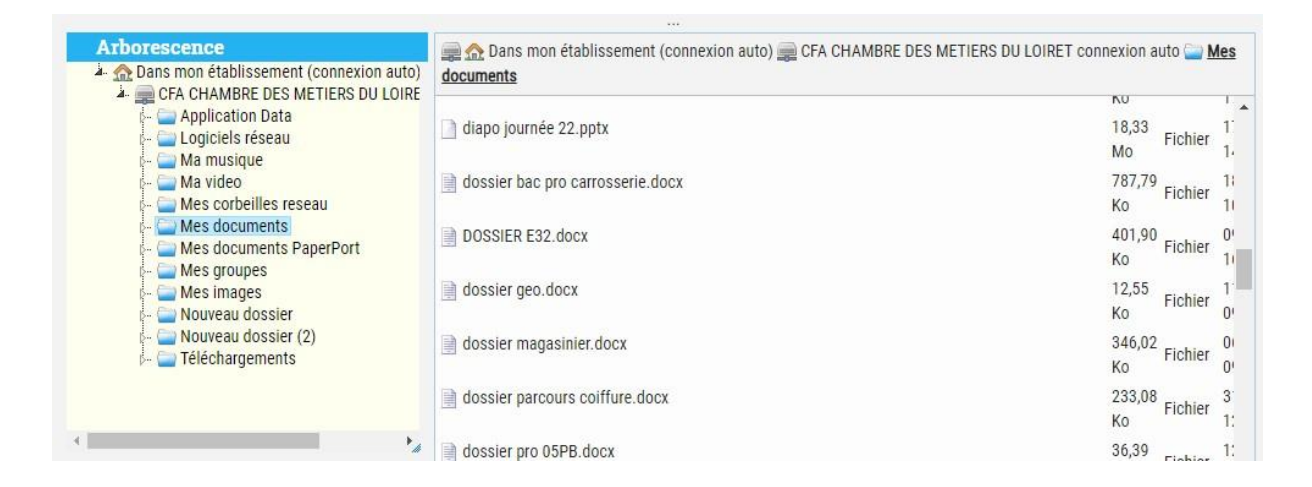

Cliquez sur le dossier MES DEVOIRS puis en haut cliquez sur l'icone DÉPOSER afin de charger vos documents

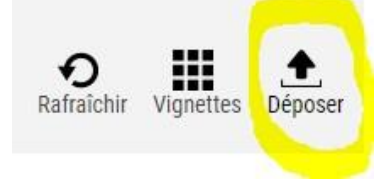

## 3. POUR TRAVAILLER SUR VOS DOCUMENTS EN LIGNE

Cliquez sur MES DOCUMENTS, choisir votre document, il se télécharge sur votre pc

| 🗮 👌 CFA de la Chambre de métiers et de l'artisanat du L                                                                                                    | oiret > Espaces de stockage                                                                                                    | Stephanie FABREGAD 🧕                                                                                   |
|----------------------------------------------------------------------------------------------------|----------------------------------------------------------------------------------------------------|----------------------------------------------------------------------------------------------------|
| CFA de la Chambre de métiers et de l'artisanat du L<br>Rafraichir Vignettes Déposer NV. Dossier NV.<br>Arborescence<br>Application Data<br>CFA CHAMBRE DES METIERS DU LOIRE<br>Ma musique<br>Ma video<br>Mes corbelles reseau.<br>Mes documents<br>Mes documents<br>Nouveau dossier (2)<br>Mes images<br>Nouveau dossier (2)<br>Détails<br>Nom: Mes documents<br>Répertoires : 17<br>Fichiers : 66<br>Taille cumulée (fichiers) : 135,58 Mo | coiret > Espaces de stockage   Fichier Télécharger Zip Copier Couper Coller Renommer Supprimer   Image: Comparison of tablissement (connexion auto) Image: CFA CHAMBRE DES METIERS DU documents   Image: Comparison of tablissement (connexion auto) Image: CFA CHAMBRE DES METIERS DU documents   Image: Comparison of tablissement (connexion auto) Image: CFA CHAMBRE DES METIERS DU documents   Image: Comparison of tablissement (connexion auto) Image: CFA CHAMBRE DES METIERS DU documents   Image: Comparison of tablissement (connexion auto) Image: CFA CHAMBRE DES METIERS DU documents   Image: Comparison of tablissement (connexion auto) Image: CFA CHAMBRE DES METIERS DU documents   Image: Comparison of tablissement (connexion auto) Image: CFA CHAMBRE DES METIERS DU documents   Image: Comparison of tablissement (connexion auto) Image: CFA CHAMBRE DES METIERS DU documents   Image: Comparison of tablissement (connexion auto) Image: CFA CHAMBRE DES METIERS DU documents   Image: Comparison of tablissement (connexion auto) Image: CFA CHAMBRE DES METIERS DU documents   Image: Comparison of tablissement (comparison of tablissement (comparison of tablissement (comparison of tablissement (comparison of tablissement (comparison of tablissement (comparison of tablissement (comparison of tablissement (comparison of tablissement (comparison of tablissement (comparison of tablisse | Stephanie FABREGAD   LOIRET connexion auto Mes   18,33 Fichier   1000000000000000000000000000000000000 |
| DET CENTRE<br>By SUP RECA<br>dossier pro 05PB.docx                                                                                                    |                                                                                                    | Centre-<br>Vei de Lore<br>CGU Apereo.org ESUP-Portail @Net0'centre<br>Tout afficher X                  |

Ouvrir le document pour le modifier.